### **How to Register for Classes**

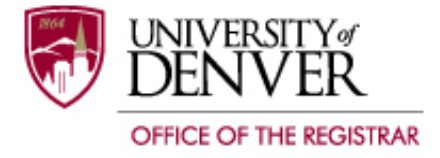

Log in to PioneerWeb using your DU ID and Passcode. Click on the **Student** tab. The tab will be highlighted when active.

| 1864  | Pione            | erW         | /eb        |                        |                                        |                                    |              |                    |  |  |  |
|-------|------------------|-------------|------------|------------------------|----------------------------------------|------------------------------------|--------------|--------------------|--|--|--|
| Home  | Resources        | Courses     | myWeb      | Campus Scene           | Student                                |                                    | Idents       | University College |  |  |  |
|       |                  |             |            |                        |                                        |                                    |              |                    |  |  |  |
| Stude | ent Grades       |             |            |                        |                                        | Advising and Regist                | tration Tool | S                  |  |  |  |
| Spr   | ring Quarter 20  | 019         | Spring Qua | Preferen<br>arter 2019 | ces<br>T                               | My Student Profile<br>Registration |              | Ċ<br>Ċ             |  |  |  |
|       |                  | No D        | ata Found  |                        |                                        | Degree Audit                       |              |                    |  |  |  |
|       |                  |             |            |                        |                                        | Schedule of Classe                 | ÷s           |                    |  |  |  |
|       |                  |             |            |                        |                                        | Course Catalog                     |              |                    |  |  |  |
| Stude | ent Self-Service | )           |            |                        |                                        | Accept/Waive Heal                  | th Insurance | <b>•</b>           |  |  |  |
| G     | Expand Self-S    | ervice Menu |            |                        | Faculty Course Fee<br>Withdraw from DU | ∋dback                             | 1<br>1<br>1  |                    |  |  |  |

| Advising and Registration Tools |            |  |  |  |  |  |  |  |
|---------------------------------|------------|--|--|--|--|--|--|--|
| My Student Profile              | <b>C</b> . |  |  |  |  |  |  |  |
| Registration                    |            |  |  |  |  |  |  |  |
| Degree Audit                    |            |  |  |  |  |  |  |  |
| Schedule of Classes             |            |  |  |  |  |  |  |  |
| Course Catalog                  |            |  |  |  |  |  |  |  |
| Accept/Waive Health Insurance   |            |  |  |  |  |  |  |  |
| Faculty Course Feedback         |            |  |  |  |  |  |  |  |
| Withdraw from DU                |            |  |  |  |  |  |  |  |
|                                 |            |  |  |  |  |  |  |  |

## **Prepare for Registration**

 Registration

 What would you like to do?

 Image: Drepare for Registration
 Register for Classes

 View registration status, update student term data, and or
 Register for Classes

 Search and register for your classes. You can also view and manage your schedule.

 Image: Drepare for Registration status, update student term data, and or
 Image: Drepare for Classes
 Search and register for your classes. You can also view and manage your schedule.

 Image: Drepare for Registration life your classes.
 Drepare for Registration status, update student term data, and or
 Image: Drepare for Classes
 Search and register for your classes. You can also view and manage your schedule.

 Image: Drepare for Registration life your classes.
 Drepare for Registration life subject, course classes you find interesting.

 Image: Drepare for Registration life your ungraded classes.
 Drepare for classes
 Browse Course Claidog
 Device yourse and description.

 Image: Drepare for Registration life your ungraded classes.
 Drepare for classes
 Browse Course information like subject, course and description.

You will then need to pick the appropriate term (e.g., Autumn Quarter 2019). Please note that the University of Denver is on the quarter system while our University of Denver Law School is on the semester system.

| erms Open for Registration |   |
|----------------------------|---|
| Autumn Quarter 2019        | T |
| Continue                   |   |

Once you have clicked the appropriate term, click continue.

The registration status screen will display:

- 1. Your academic standing
- 2. Any holds that may prevent registration
- 3. Your time ticket which signifies when you will register
- 4. Earned hours
- 5. Class standing

| Registration Status                                                                                                    |                                                      |
|----------------------------------------------------------------------------------------------------|------------------------------------------------------|
| Registration Status                                                                                                    | Primary Curriculum<br>Level: Undergraduate           |
| Term: Autumn Quarter 2019                                                                                                   | College: Social Sciences<br>Degree: Bachelor of Arts |
| ✓ Your Student Status permits registration.                                                                                 | Program: Bachelor of Arts-Social Sci                 |
| ✓ Your academic status permits registration.                                                                                | Admit Term: Autumn Quarter 2019                      |
| <b>Q</b> You have holds which prevent registration.                                                                         | Admit Type: Early Action<br>Malor: Psychology        |
| Missing Billing Agreement<br>Processes Affected: Registration, Accounts Receivable                                          | Department: Psychology                               |
| You have holds which do not prevent registration.     2                                                                     |                                                      |
| Fail Qtr Health Ins Decision<br>Reason: Need to Enroll or Waive                                                             |                                                      |
| Time tickets allow registration at this time. Please register within these times: 04/12/2019 08:00 AM - 12/31/2019 11:59 PM |                                                      |
| Earned Hours                                                                                                    |                                                      |
| You have Earned Hours for Level: Graduate, Institution Hours: 6, Transfer Hours: 0                                          |                                                      |
| You have Earned Hours for Level: Undergraduate, Institution Hours: 0, Transfer Hours: 12.5                                  | •                                                    |
| Vour class standing for registration purposes is Freshman                                                                   |                                                      |

<u>Please Note:</u> You must accept the billing agreement to register. To accept, click on the student tab  $\rightarrow$  My Statement/Payment  $\rightarrow$  Billing Agreement  $\rightarrow$  Submit

# **Plan Ahead**

#### Registration

L

| What wo | uld you like to do?                                                                                                    |   |                                                                                                    |
|---------|----------------------------------------------------------------------------------------------------|---|----------------------------------------------------------------------------------------------------|
|         | Prepare for Registration<br>View registration status, update student term data, and complete pre-registration requirements. |   | Register for Classes<br>Search and register for your classes. You can also view and manage your schedule. |
|         | Plan Ahead<br>Give yourself a head start by building plans. When you'r,<br>these plans.                                     |   | Browse Schedule<br>Looking for classes? In this section you can browse classes you find interesting.      |
|         | View Registration Information<br>View your past schedules and your ungraded classes.                                        | Ŀ | Browse Course Catalog<br>Look up basic course information like subject, course and description.           |

You can prepare up to 5 class schedules before you register for classes. Created plans will be available in "Register for Classes" for easy registration.

Once you have clicked the appropriate term, click continue.

Click on "Create a New Plan"

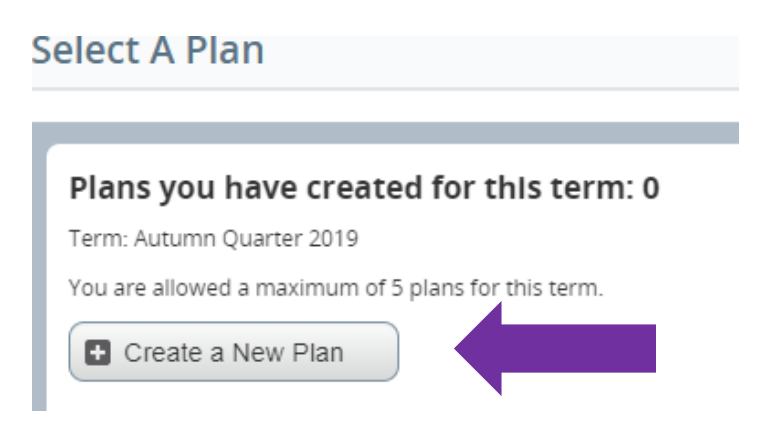

You can search by Subject, Course Number, Keyword, and/or Attribute. The "Advanced Search" allows you to register by Subject and Course Number, Keyword, Departments, Schedule Type, and Course Number Range.

### **Plan Ahead**

| Find Classes               |                                |
|----------------------------|--------------------------------|
| Enter Your Search Criteria | 3                              |
| Term: Autumn Quarter 2019  |                                |
| Subject                    |                                |
| Course Number              |                                |
| Keyword                    |                                |
| Title                      |                                |
| Level                      |                                |
| Attribute                  |                                |
| College                    |                                |
|                            | Search Clear > Advanced Search |

Click the "Search" button to see your results.

| Foundations of Psychological Science | Psychology | 1001 | 4 | This course is an introductio | Q View Sections      |
|--------------------------------------|------------|------|---|-------------------------------|----------------------|
| Topics in Psychology                 | Psychology | 1700 | 4 |                               | NOT OFFERED FOR TERM |

Please note that some courses are not offered for the term. To view the sections of a particular course, click "View Sections."

| Subject | Subject Description | Course NG | Section 🔇 | Title                    | Hours | CRN  | < Term | < Instructor                  | Meeting Times                              | Status                                            | Attribute | <b>\$</b> - |
|---------|---------------------|-----------|-----------|--------------------------|-------|------|--------|-------------------------------|--------------------------------------------|---------------------------------------------------|-----------|-------------|
| PSYC    | Psychology          | 1001      | 1         | Foundations of Psycholog |       |      |        | <u>eichmann-Decker, Ai</u>    | S M T W T F S 10:00 AM - 11:50 AM Building | <b>100</b> of 100 sea                             |           | Add         |
| PSYC    | Psychology          | 1001      | 2         | Foundations of Psycholog | 4     | 1961 | Autu   | <u>Roberts, Ralph</u> (Prima  | SMTWTFS 02:00 PM - 03:50 PM Building       | <b>100</b> of 100 seat<br><b>10</b> of 10 waitlis |           | Add         |
| PSYC    | Psychology          | 1001      | 3         | Foundations of Psycholog | 4     | 3634 | Autu   | <u>Storage, Daniel</u> (Prima | S M T W T F S 02:00 PM - 03:50 PM Building | <b>100</b> of                                     |           | Add         |
| N A     | Page 1 of 1         | ▶ ▶   [1  | 0 🔻 Per F | Page                     |       |      |        |                               |                                            |                                                   |           | Records: 3  |

If you are interested in additional information on the course, click on the **title** of the course. This will show you the following:

- Class details including the course description, syllabus, schedule type
- Attributes which are courses that meet a particular core requirement
- Restrictions for a course such as availability to majors or minors only, or only for seniors or juniors
- Co-requisites are courses you must take at the same time as this course
- Prerequisites are any courses you must take before this class

| Class Details for Foundations | of Psychological Science Psychology 1001 1                      | × |
|-------------------------------|-----------------------------------------------------------------|---|
| ]) Term: 201970   CRN: 1960   |                                                                 |   |
| Class Details                 | Associated Term: Autumn Quarter 2019                            |   |
| Bookstore Links               | CRN: 1960                                                       |   |
| Course Description            | Schedule Type: Lecture                                          |   |
| Syllabus                      | Instructional Method:<br>Section Number: 1                      |   |
| Attributes                    | Subject: Psychology<br>Course Number: 1001                      |   |
| Restrictions                  | Title: Foundations of Psychological Science                     |   |
| Instructor/Meeting Times      | Grade Mode: No Section specified grade mode, please see Catalog | 3 |
| Enroliment/Waltlist           | link below for more information.                                |   |
| Corequisites                  |                                                                 |   |
| Prerequisites                 |                                                                 |   |
| Cross Listed Courses          |                                                                 |   |
| Linked Sections               |                                                                 |   |
| Fees                          |                                                                 |   |
| Catalog                       |                                                                 |   |
|                               | Close                                                           |   |
|                               |                                                                 |   |

Once you decide what section you are interested in, **close** the "Class Details" screen, and click the "Add" button. The course will be added to your course plan.

Once you click add, you will be able to see your schedule on the lower left-hand side. The days and time of the course which will be shaded because your course plan is currently pending. On the right-hand side, you'll see the course(s) you have added. You must save the plan to remove the pending status. If you are no longer interested in the course, under "Action" you can remove the course. Once you are satisfied with your plan, click "Save Plan". This will prompt you to name your plan. Once you name your plan, your "Status" will change to "Planned" and your courses will then be a solid color.

|             |                                |                                                                           |                                                                                                    |                                                                                                    |                                                                                                    |                                                                                                    |                                                                                                    | • •                                                                                                    |                                                                                                    |                                                                                                    |                                                                                                    |                                                                                                    |                                                                                                    |                                                                                                    |                                                                                                    |
|-------------|--------------------------------|---------------------------------------------------------------------------|----------------------------------------------------------------------------------------------------|----------------------------------------------------------------------------------------------------|----------------------------------------------------------------------------------------------------|----------------------------------------------------------------------------------------------------|----------------------------------------------------------------------------------------------------|----------------------------------------------------------------------------------------------------|----------------------------------------------------------------------------------------------------|----------------------------------------------------------------------------------------------------|----------------------------------------------------------------------------------------------------|----------------------------------------------------------------------------------------------------|----------------------------------------------------------------------------------------------------|----------------------------------------------------------------------------------------------------|----------------------------------------------------------------------------------------------------|
| ule I       | Schedule Details               |                                                                           |                                                                                                    |                                                                                                    |                                                                                                    |                                                                                                    |                                                                                                    | Autumn Quarter 2019                                                                                                    | Untitled Plan 🕂                                                                                                    |                                                                                                    |                                                                                                    |                                                                                                    |                                                                                                    |                                                                                                    |                                                                                                    |
| dule for Au | tumn Quarter 2019              |                                                                           |                                                                                                    |                                                                                                    |                                                                                                    |                                                                                                    |                                                                                                    | Title                                                                                                    | Details                                                                                                    | Hours                                                                                                    | CRN                                                                                                    | Schedule Tv                                                                                                    | Status                                                                                                    | Action                                                                                                    | <b>ö.</b>                                                                                                    |
| Sunday      | Monday                         | Tuesday                                                                   | Wednesday                                                                                                    | Thursday                                                                                                    | Friday                                                                                                    | Saturday                                                                                                    |                                                                                                    |                                                                                                    |                                                                                                    |                                                                                                    |                                                                                                    |                                                                                                    |                                                                                                    | (                                                                                                    | · · ·                                                                                                    |
|             |                                |                                                                           |                                                                                                    |                                                                                                    |                                                                                                    |                                                                                                    | *                                                                                                    | Foundations of Psycholo                                                                                                    | PSYC 1001, 1                                                                                                    | 4                                                                                                    | 1960                                                                                                    | Lecture                                                                                                    | Pending                                                                                                    | Add 👻                                                                                                    |                                                                                                    |
|             |                                |                                                                           |                                                                                                    |                                                                                                    |                                                                                                    |                                                                                                    |                                                                                                    |                                                                                                    |                                                                                                    |                                                                                                    |                                                                                                    |                                                                                                    |                                                                                                    |                                                                                                    |                                                                                                    |
|             |                                |                                                                           |                                                                                                    |                                                                                                    |                                                                                                    |                                                                                                    |                                                                                                    | -                                                                                                    |                                                                                                    |                                                                                                    |                                                                                                    |                                                                                                    |                                                                                                    |                                                                                                    |                                                                                                    |
|             |                                | PSYC1001 (Pending)                                                        |                                                                                                    | PSYC1001 (Pending)                                                                                                    |                                                                                                    |                                                                                                    | - 11                                                                                                    | •                                                                                                    |                                                                                                    |                                                                                                    |                                                                                                    |                                                                                                    |                                                                                                    |                                                                                                    |                                                                                                    |
|             |                                |                                                                           |                                                                                                    |                                                                                                    |                                                                                                    |                                                                                                    |                                                                                                    | •                                                                                                    |                                                                                                    |                                                                                                    |                                                                                                    |                                                                                                    |                                                                                                    |                                                                                                    |                                                                                                    |
|             |                                |                                                                           |                                                                                                    |                                                                                                    |                                                                                                    |                                                                                                    | 1000                                                                                                    |                                                                                                    |                                                                                                    |                                                                                                    |                                                                                                    |                                                                                                    |                                                                                                    |                                                                                                    |                                                                                                    |
|             |                                |                                                                           |                                                                                                    | CARACAACA                                                                                                    |                                                                                                    |                                                                                                    |                                                                                                    |                                                                                                    |                                                                                                    |                                                                                                    |                                                                                                    |                                                                                                    |                                                                                                    |                                                                                                    |                                                                                                    |
|             |                                |                                                                           |                                                                                                    |                                                                                                    |                                                                                                    |                                                                                                    |                                                                                                    |                                                                                                    |                                                                                                    |                                                                                                    |                                                                                                    |                                                                                                    |                                                                                                    |                                                                                                    |                                                                                                    |
|             |                                |                                                                           |                                                                                                    |                                                                                                    |                                                                                                    |                                                                                                    |                                                                                                    | Total Planned Hours: 0                                                                                                    |                                                                                                    |                                                                                                    |                                                                                                    |                                                                                                    |                                                                                                    |                                                                                                    |                                                                                                    |
|             |                                |                                                                           |                                                                                                    |                                                                                                    |                                                                                                    |                                                                                                    |                                                                                                    |                                                                                                    |                                                                                                    |                                                                                                    |                                                                                                    |                                                                                                    |                                                                                                    |                                                                                                    | Diar                                                                                                    |
| •           |                                |                                                                           |                                                                                                    |                                                                                                    |                                                                                                    |                                                                                                    |                                                                                                    |                                                                                                    |                                                                                                    |                                                                                                    |                                                                                                    |                                                                                                    |                                                                                                    | Sa                                                                                                    | ive Plan                                                                                                    |
|             | ule :<br>lule for Au<br>Sunday | ule III Schedule Details<br>lule for Autumn Quarter 2019<br>Sunday Monday | ule III Schedule Details<br>Iule for Autum Quarter 2019<br>Sunday Tuesday<br>Alignment of the second second seco | ule III Schedule Details<br>Iule for Autumn Quarter 2019<br>Sunday Monday Tuesday Wednesday<br>PSC:001 (Persite)<br>PSC:001 (Persite)<br>PSC:001 (PERsite)<br>PSC:001 (PERsite) | ule III Schedule Details<br>Iule for Autumn Quarter 2019<br>Sunday Monday Tuesday Wednesday Thursday<br>Bottio0/Rendiref<br>Bottio0/Rendiref<br>Bottio0/ | ule III Schedule Details<br>Iule for Autumn Quarter 2019<br>Sunday Monday Tuesday Wednesday Thursday Friday<br>Policitoo (Rending)<br>Policitoo (Rending)<br>Policito | ule III Schedule Details<br>Iule for Autumn Quarter 2019  Sunday Monday Tuesday Wednesday Thursday Friday Saturday  Portion Pending  Portion Pending Portion Pending Portion Pending Portion Pending Portion Pending Portion Pending Portion Pending Portion Pending Portion Pending Portion Pending Portion Pending Portion Pending Portion Pending Portio | ule I≣ Schedule Details  Iule for Autumn Quarter 2019  Sunday Monday Tuesday Wednesday Thursday Friday Saturday  Post tool fleminet  Post tool fleminet Post tool fleminet Post tool fleminet Post to | ule E Schedule Details          Sunday       Monday       Tuesday       Wednesday       Thursday       Friday       Saturday       Title         Sunday       Monday       Tuesday       Wednesday       Thursday       Friday       Saturday       Friday       Friday | ule E Schedule Details          Autumn Quarter 2019Untitled Plan         Sunday       Monday       Tuesday       Wednesday       Thursday       Friday       Saturday         Sunday       Monday       Tuesday       Wednesday       Thursday       Friday       Saturday       Ttile       Details         Sunday       Monday       Tuesday       Wednesday       Thursday       Friday       Saturday       Foundations of Psychola       PSVC 1001, 1         Section Gendoet       Section Gendoet       Section Gendoet       Total Planned Hours: 0       Total Planned Hours: 0 | ule E Schedule Details          Autumn Quarter 2019       Autumn Quarter 2019Untitled Plan         Sunday       Monday       Tuesday       Wednesday       Thursday       Friday       Saturday         Image: Schedule Details       Image: Schedule Details | ule III Schedule Details          Autumn Quarter 2019       Autumn Quarter 2019Untitled Plan +         Sunday       Monday       Tuesday       Wednesday       Thursday       Friday       Saturday         Image: Schedule Details       Image: Schedule Details <td>ule Schedule Details          Image: Schedule Details       Autumn Quarter 2019Unitited Plan       Image: Schedule Type         Sunday       Monday       Tuesday       Wednesday       Thursday       Friday       Saturday         Image: Schedule Details       Image: Schedule Type       Image: Schedule Type       Image: Schedule Type       Image: Schedule Type         Sunday       Monday       Tuesday       Wednesday       Thursday       Friday       Saturday       Image: Schedule Type         Image: Schedule Type       Image: Schedule Type       Image: Schedule Type       Image: Schedule Type       Image: Schedule Type       Image: Schedule Type         Image: Schedule Type       Image: Schedule Type       Image: Schedule Type       Image: Schedule Type       Image: Schedule Type       Image: Schedule Type         Image: Schedule Type       Image: Schedule Type       Image: Schedule Type       Image: Schedule Type       Image: Schedule Type         Image: Schedule Type       Image: Schedule Type       Image: Schedule Type       Image: Schedule Type       Image: Schedule Type         Image: Schedule Type       Image: Schedule Type       Image: Schedule Type       Image: Schedule Type       Image: Schedule Type         Image: Schedule Type       Image: Schedule Type       Image: Schedule Type       Image: Schedule Type       Image: Schedule Type</td> <td>ule II Schedule Details          Monday       Tuesday       Wednesday       Thursday       Friday       Saturday         Sunday       Monday       Tuesday       Wednesday       Thursday       Friday       Saturday         Bitter       Bitter</td> <td>ule Elischedule Details   Autumn Quarter 2019Untitled Plan     Sunday Monday Tuesday Wednesday Thursday Friday Saturday     Title Details Hours CRN Schedule Ty Status Action     Bottop://endest Bottop://endest Bottop://endest Bottop://endest Bottop://endest     Image: Status Action     Title Details Hours CRN Schedule Ty Status Action     Bottop://endest Bottop://endest Bottop://endest Bottop://endest Bottop://endest     Image: Status Action     Title Details Hours CRN Schedule Ty Status Action     Title Details Hours CRN Schedule Ty Status Action     Bottop://endest Bottop://endest Bottop://endest Bottop://endest CRN Schedule Ty Status     Image: Status Status Action     Image: Status Status Action     Image: Status Status Action     Image: Status Image: Status Image: Status     Image: Status Image: Status Image: Status     Image: Status Image: Status Image: Status     Image: Status Image: Status     Image: Status Image: Status       Image: Status</td> | ule Schedule Details          Image: Schedule Details       Autumn Quarter 2019Unitited Plan       Image: Schedule Type         Sunday       Monday       Tuesday       Wednesday       Thursday       Friday       Saturday         Image: Schedule Details       Image: Schedule Type       Image: Schedule Type       Image: Schedule Type       Image: Schedule Type         Sunday       Monday       Tuesday       Wednesday       Thursday       Friday       Saturday       Image: Schedule Type         Image: Schedule Type       Image: Schedule Type       Image: Schedule Type       Image: Schedule Type       Image: Schedule Type       Image: Schedule Type         Image: Schedule Type       Image: Schedule Type       Image: Schedule Type       Image: Schedule Type       Image: Schedule Type       Image: Schedule Type         Image: Schedule Type       Image: Schedule Type       Image: Schedule Type       Image: Schedule Type       Image: Schedule Type         Image: Schedule Type       Image: Schedule Type       Image: Schedule Type       Image: Schedule Type       Image: Schedule Type         Image: Schedule Type       Image: Schedule Type       Image: Schedule Type       Image: Schedule Type       Image: Schedule Type         Image: Schedule Type       Image: Schedule Type       Image: Schedule Type       Image: Schedule Type       Image: Schedule Type | ule II Schedule Details          Monday       Tuesday       Wednesday       Thursday       Friday       Saturday         Sunday       Monday       Tuesday       Wednesday       Thursday       Friday       Saturday         Bitter       Bitter | ule Elischedule Details   Autumn Quarter 2019Untitled Plan     Sunday Monday Tuesday Wednesday Thursday Friday Saturday     Title Details Hours CRN Schedule Ty Status Action     Bottop://endest Bottop://endest Bottop://endest Bottop://endest Bottop://endest     Image: Status Action     Title Details Hours CRN Schedule Ty Status Action     Bottop://endest Bottop://endest Bottop://endest Bottop://endest Bottop://endest     Image: Status Action     Title Details Hours CRN Schedule Ty Status Action     Title Details Hours CRN Schedule Ty Status Action     Bottop://endest Bottop://endest Bottop://endest Bottop://endest CRN Schedule Ty Status     Image: Status Status Action     Image: Status Status Action     Image: Status Status Action     Image: Status Image: Status Image: Status     Image: Status Image: Status Image: Status     Image: Status Image: Status Image: Status     Image: Status Image: Status     Image: Status Image: Status       Image: Status |

|            |            |                     |                    |           |           |        | -        |   | • •                    |              |       |      |             |         |        |           |
|------------|------------|---------------------|--------------------|-----------|-----------|--------|----------|---|------------------------|--------------|-------|------|-------------|---------|--------|-----------|
| Sched      | lule       | Schedule Details    |                    |           |           |        |          |   | 🛱 Test 🛨               |              |       |      |             |         |        | Preferred |
| Class Sche | dule for A | Autumn Quarter 2019 |                    |           |           |        |          |   | Title                  | Details      | Hours | CRN  | Schedule Ty | status  | Action | ÷.        |
|            | Sunday     | y Monday            | Tuesday            | Wednesday | Thursday  | Friday | Saturday |   |                        |              |       |      |             |         |        | <b>T</b>  |
|            |            |                     |                    |           |           |        |          | * | Foundations of Psycho  | PSYC 1001, 1 | 4     | 1960 | Lecture     | Planned | None 🔻 |           |
| 9am        |            |                     |                    |           |           |        |          |   | 4                      |              |       |      |             |         |        |           |
|            |            |                     | Contractor and     |           |           |        |          |   |                        |              |       |      |             |         |        |           |
| 10am       |            |                     | ( <u>Planned</u> ) |           | (Planned) |        |          |   | •                      |              |       |      |             |         |        |           |
| 11am       |            |                     |                    |           |           |        |          |   |                        |              |       |      |             |         |        |           |
| 12pm       |            |                     |                    |           |           |        |          |   |                        |              |       |      |             |         |        |           |
|            |            |                     |                    |           |           |        |          |   |                        |              |       |      |             |         |        |           |
| 1pm        |            |                     |                    |           |           |        |          | - | Total Planned Hours: 4 |              |       |      |             |         |        |           |
| Panels     | •          |                     |                    |           |           |        |          |   |                        |              |       |      |             |         | Sa     | ve Plan   |
|            |            |                     |                    |           |           |        |          |   |                        |              |       |      |             |         |        | -         |

### **Register for Classes**

Registration

| What wo | ıld you like to do?                                                                                                    |                                                                                                    |
|---------|----------------------------------------------------------------------------------------------------|----------------------------------------------------------------------------------------------------|
| Ê       | Prepare for Registration<br>View registration status, update student term data, and complete pre-registration requirements.       | Register for Classes<br>Search and register for your classes. You can also                           |
| =       | Plan Ahead<br>Give yourself a head start by building plans. When you're ready to register, you'll be able to load<br>these plans. | Browse Schedule<br>Looking for classes? In this section you can browse classes you find interesting. |
|         | <u>View Registration Information</u><br>View your past schedules and your ungraded classes.                                       | Browse Course Catalog<br>Look up basic course information like subject, course and description.      |

You will then need to pick the appropriate term (e.g., Autumn Quarter 2019). Please note that the University of Denver is on the quarter system while our University of Denver Law School is on the semester system. Once you have picked the appropriate term, click "Continue".

| S | Select a Term               |  |  |
|---|-----------------------------|--|--|
| 1 |                             |  |  |
|   | Terms Open for Registration |  |  |
|   | Autumn Quarter 2019 v       |  |  |
|   | Continue                    |  |  |

If you receive the following error, you are not yet eligible to register. Please come back during registration week at the time assigned to your time ticket to register for classes.

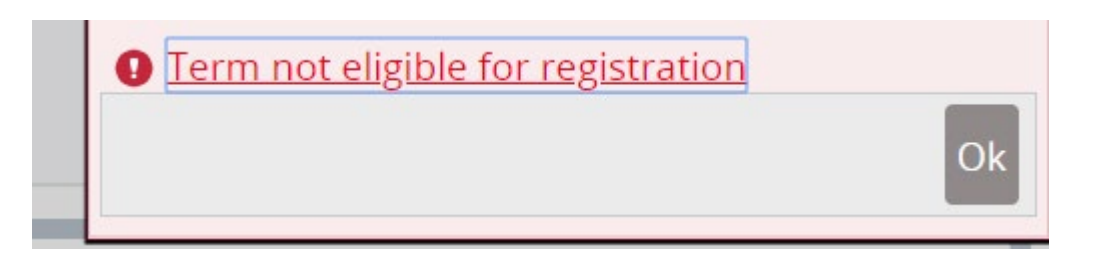

You can also browse the schedule by clicking the Browse Schedule link as shown above. Once it is your time to register, follow the below instructions for completing your registration.

### **Register for Classes**

| Find Classes | Enter CRNs     | Plans  | Schedule ar | od Options  |       |  |  |
|--------------|----------------|--------|-------------|-------------|-------|--|--|
|              | Enter China    | Plans  | Schedule al |             |       |  |  |
| Enter Your S | earch Criteria | 0      |             |             |       |  |  |
| Term: Autumn | Quarter 2019   |        |             |             |       |  |  |
|              | Subject        |        |             |             |       |  |  |
| C            | ourse Number   |        |             |             |       |  |  |
|              | Keyword        |        |             |             |       |  |  |
| Open         | Sections Only  |        | ]           |             |       |  |  |
|              | Level          |        |             |             |       |  |  |
|              | College        |        |             |             |       |  |  |
|              | Part Of Term   |        |             |             |       |  |  |
|              | Attribute      |        |             |             |       |  |  |
|              |                | Search | Clear       | Advanced Se | earch |  |  |

On the top of the "Register for Classes" Screen, you can "Find Classes" by using the search function. If you have already researched your courses, you can enter the unique course identifier (CRN) through the "Enter CRNs" tab. If you have already created a plan, you can select "Plans" to register for the course. If you are registering from a plan, click "Add All" to add the courses.

| Find Classes     | Enter CRNs         | Plans  | Schedule and Options |       |      |               |                                |                 |      |                 |    |
|------------------|--------------------|--------|----------------------|-------|------|---------------|--------------------------------|-----------------|------|-----------------|----|
| Register fro     | m a plan.          |        |                      |       |      |               |                                |                 |      |                 |    |
| Term: Autumn Qu  | uarter 2019        |        |                      |       |      |               |                                |                 |      |                 |    |
| 🕶 🛱 Test         |                    |        |                      |       |      |               |                                |                 |      | rred)           |    |
| Title            |                    | c      | Details              | Hours | CRN  | Schedule Type | Instructor                     | Grade Mode      | Note |                 | ₩. |
| Foundations of   | Psychological Scie | ence f | PSYC 1001, 1         | 4     | 1960 | Lecture       | Reichmann-Decker, Aimee (Pri   | Standard Letter |      | Q View Sections |    |
| First Year Semin | <u>nar</u>         | F      | FSEM 1111, 1         | 4     | 3682 | Lecture       | <u>Balzar, Davor</u> (Primary) | Standard Letter |      | Q View Sections |    |
| Calculus I       |                    | I      | MATH 1951, 01        | 4     | 1153 | Lecture       | <u>Ugolini, Sara</u> (Primary) | Standard Letter |      | Q View Sections |    |

Records: 3

#### Once the courses appear in the summary section in the lower right panel, click the "Submit" to register.

|                |                         |                                         |                   |                                              |                   |          |    | • •                             |                         |             |       |              |         |                    |       |
|----------------|-------------------------|-----------------------------------------|-------------------|----------------------------------------------|-------------------|----------|----|---------------------------------|-------------------------|-------------|-------|--------------|---------|--------------------|-------|
| 🗎 Schedule     | Schedule Details        |                                         |                   |                                              |                   |          |    | Summary                         |                         |             |       |              |         |                    |       |
| Class Schedule | for Autumn Quarter 2019 |                                         |                   |                                              |                   |          |    | Title                           | Details                 | Hours       | CRN   | Schedule Tv: | Status  | Action             | ö.,   |
| Su             | inday Monday            | Tuesday                                 | Wednesday         | Thursday                                     | Friday            | Saturday | 11 |                                 |                         |             |       |              |         |                    | · · · |
| 6am            |                         |                                         |                   |                                              |                   |          | •  | <u>Calculus I</u>               | MATH 1951, 01           | 4           | 1153  | Lecture      | Pending | **Web Registered** | Ψ.    |
| 7am            |                         |                                         |                   |                                              |                   |          |    | First Year Seminar              | FSEM 1111, 1            | 4           | 3682  | Lecture      | Pending | **Web Registered** | ¥     |
| 8am            |                         |                                         |                   |                                              |                   |          |    | • Foundations of Psycholo       | PSYC 1001, 1            | 4           | 1960  | Lecture      | Pending | **Web Registered** | v     |
| 9am            | Colculus I              | <u>Colculus I</u>                       | <u>Colculus I</u> | <u>Colculus I</u>                            | <u>Colculus I</u> |          | -  |                                 |                         |             |       |              |         |                    |       |
| 10am           |                         | Foundations of<br>Psychological Science |                   | Foundations of<br>Psychological Science      |                   |          |    |                                 |                         |             |       |              |         |                    |       |
| 11am           |                         | V///////                                | -                 | <i>\////////////////////////////////////</i> |                   |          | •  | Total Hours   Registered: 0   E | Billing: 0   CEU: 0   M | in: 0   Ma: | c: 18 |              |         |                    |       |
| Panels 🔹       |                         |                                         |                   |                                              |                   |          |    |                                 |                         |             |       |              |         | > 0 Sub            | mit 🔒 |
|                | 1                       |                                         |                   |                                              |                   |          |    |                                 |                         |             |       |              |         |                    |       |

Congratulations! You are now registered for classes.

### **Troubleshooting:**

If you receive an error message like the one below, you are not officially registered for the specified class.

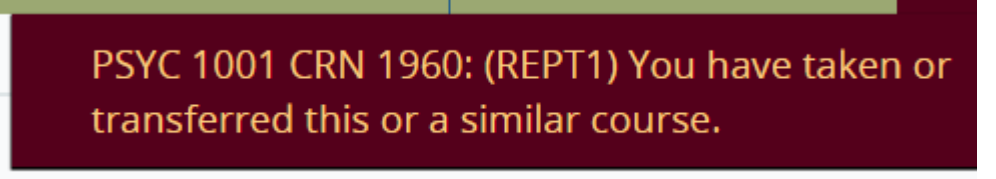

Please note: The courses with registration errors will show in your schedule as pink.

You will need to resolve the error message or search for additional course options. To **remove** the course from your registration, under Action  $\rightarrow$  Remove  $\rightarrow$  Submit.

|                          | 1              | 30.                |                                         |                    |                                         |            |          |   | • •                             |                         |         |       |             |                   |            |        | _         |
|--------------------------|----------------|--------------------|-----------------------------------------|--------------------|-----------------------------------------|------------|----------|---|---------------------------------|-------------------------|---------|-------|-------------|-------------------|------------|--------|-----------|
| 🛱 Sche                   | dule I         | Schedule Details   |                                         |                    |                                         |            |          |   | Summary                         |                         |         |       |             |                   |            |        |           |
| Class Sch                | edule for Au   | tumn Quarter 2019  |                                         |                    |                                         |            |          |   | Title                           | Details                 | Hours   | CRN   | Schedule Tv | Status            | Action     |        | <b>ö.</b> |
|                          | Sunday         | Monday             | Tuesday                                 | Wednesday          | Thursday                                | Friday     | Saturday |   |                                 |                         |         |       |             |                   |            |        |           |
| 6am                      |                |                    |                                         |                    |                                         |            |          | • | Calculus I                      | MATH 1951, 01           | 4       | 1153  | Lecture     | Registered        | None       |        |           |
| 7am                      |                |                    |                                         |                    |                                         |            |          |   | First Year Seminar              | FSEM 1111, 1            | 4       | 3682  | Lecture     | Registered        | None       | Ψ.     |           |
| 8am                      |                |                    |                                         |                    |                                         |            |          |   | • Foundations of Psychol        | PSYC 1001, 1            | 4       | 1960  | Lecture     | Errors Preventing | Remove     | •      |           |
| 9am                      |                | Calculus I         | Calculus I                              | Calculus I         | Calculus I                              | Calculus I |          |   | •                               |                         |         |       |             |                   |            |        |           |
| 10am                     |                |                    | Foundations of<br>Psychological Science |                    | Foundations of<br>Psychological Science |            |          |   |                                 |                         |         |       |             |                   |            |        |           |
| 11am                     |                |                    |                                         |                    |                                         |            |          | • | Total Hours   Registered: 8   B | Billing: 8   CEU: 0   M | n:0 Max | r: 18 |             |                   |            |        |           |
| Papale<br>https://testvo | eritas.du.edu: | 4443/StudentRegist | rationSsb/ssb/class                     | Registration/class | Registratio                             |            |          |   | 1                               |                         |         |       |             | Conditional Add   | and Drop 🔒 | Submit |           |

# **Linked Courses**: These require registration in more than one class. Many Chemistry, Biology, and Engineering courses, you will need to select both a lecture course and a lab.

| Subject\$ | Subject Descript | Course 🕸 | Section \$ | Title 🔇              | Hours | CRN \$ | Term ≎ | Instructor                  | Meeting Times                          | Status                    | Attribute |                   | <b>*</b> - |
|-----------|------------------|----------|------------|----------------------|-------|--------|--------|-----------------------------|----------------------------------------|---------------------------|-----------|-------------------|------------|
| CHEM      | Chemistry        | 1001     | 01         | Science of Contempor | 4     | 1929   | Aut    | <u>Barter, Emily</u> (Prim  | s m t w t f s 12:00 PM - 01:30 PM Buik | 80 of 80 seat<br>2 LINKED |           | ed Add            |            |
| CHEM      | Chemistry        | 1001     | 02         | Science of Contempor | 4     | 1930   | Aut    | <u>Barter, Emily</u> (Prima | SMTWTFS 10:00 AM - 11:30 AM Bulk       | 80 of 80 seat<br>Planked  |           | Q View Linked Add |            |

#### Click on the "View Linked" to show you the linked courses.

| Title :                                                                                                    | Title : Science of Contemporary Issues I     Schedule Type : Lecture     CRN: 1929                    |            |         |       |       |     |      |            |               |        |           |  |  |  |
|----------------------------------------------------------------------------------------------------|----------------------------------------------------------------------------------------------------|------------|---------|-------|-------|-----|------|------------|---------------|--------|-----------|--|--|--|
| Subject                                                                                                    | Subject Description                                                                                   | Course Nun | Section | Title | Hours | CRN | Term | Instructor | Meeting Times | Status | Attribute |  |  |  |
| CHEM Chemistry 1001 08 Science of Contemporary Iss 0 1936 Autu Barter, Emily, (Primary) SMTWTFS 06:00 PM-08:50 PM Building: Boet Contemporation of 20 seats re |                                                                                                    |            |         |       |       |     |      |            |               |        |           |  |  |  |
| Total Ho                                                                                                    | urs : O                                                                                               |            |         |       |       |     |      |            |               |        |           |  |  |  |
| Title :                                                                                                    | Title : Science of Contemporary Issues I     Schedule Type : Lecture     CRN: 1929                    |            |         |       |       |     |      |            |               |        |           |  |  |  |
| Subject                                                                                                    | Subject Description Course Nun Section Title Hours CRN Term Instructor Meeting Times Status Attribute |            |         |       |       |     |      |            |               |        |           |  |  |  |

#### Once you determine what sections work best with your schedule, click the "Add All" button.

|                |                   | Add All   |  |
|----------------|-------------------|-----------|--|
|                | Status            | Attribute |  |
| ullding Doot   | 20 of 20 seats re |           |  |
| building. boet | 2 LINKED          |           |  |

#### The "Add All" will add both lecture and lab to schedule.

| Schedu       | le II        | Schedule Details |            |            |            |            |        |   | Summary                         |                          |            |                     |              |             |                    |            |
|--------------|--------------|------------------|------------|------------|------------|------------|--------|---|---------------------------------|--------------------------|------------|---------------------|--------------|-------------|--------------------|------------|
| Class Schedu | ule for Autu | mn Quarter 2019  |            |            |            |            |        |   | Title                           | Detalls                  | Hours      | CRN                 | Schedule Typ | Status      | Action             | <b>ö</b> . |
| 6am          | Sunday       | Monday           | Tuesday    | Wednesday  | Thursday   | Friday     | Saturi |   | Science of Contemporar          | CHEM 1001, 01            | 4          | 1929                | Lecture      | Pending     | **Web Registered** |            |
| 7am          |              |                  |            |            |            |            |        |   | Science of Contemporar          | CHEM 1001, 08            | 0          | 1936                | Lab          | Pending     | **Web Registered** | *          |
| 8am          |              |                  |            |            |            |            |        |   | Calculus I                      | MATH 1951, 01            | 4          | 11 <mark>5</mark> 3 | Lecture      | Registered  | None               | *          |
| 9am          |              | Calculus I       | Calculus I | Calculus I | Calculus I | Calculus I |        | 2 | First Year Seminar              | FSEM 1111, 1             | 4          | 3682                | Lecture      | Registered  | None               |            |
| 10am         |              |                  |            |            |            |            |        |   |                                 |                          |            |                     |              |             |                    |            |
| 11am         |              |                  |            |            |            |            |        | • | Total Hours   Registered: 8   E | Billing: 8   CEU: 0   Mi | n: 0   Max | :: 18               |              |             |                    |            |
| Panels 💌     |              |                  |            |            |            |            |        |   |                                 |                          |            |                     |              | Conditional | Add and Drop 🕕 Sub | mit 🍦      |
| 1            |              | ALC: NO.         |            |            |            | 0:35       |        |   |                                 | _                        |            | _                   | _            | _           | 3:38               |            |

You will notice that the status is pending and the courses are shaded. You must click the "Submit" button to add the courses to your schedule.

| Subject 🗘 Subject Des | riptie Course N | Section \$ | Title 🗘           | Hours | CRN 🗘 | Term 🗘 | Instructor                    | Meeting Times |            | Status                                  | Attribute | <b>\$</b> . |
|-----------------------|-----------------|------------|-------------------|-------|-------|--------|-------------------------------|---------------|------------|-----------------------------------------|-----------|-------------|
| PAN Spanish           | 1001            | 01         | Beginning Spanish | 4     | 1051  | Autu   | <u>Stanforth, Daniel</u> (Pri | S M T         | A Building | <b>FULL</b> : 0 of<br><b>10</b> of 10 w |           | Add         |

When you click the add button on a full course, the following error will appear:

SPAN 1001 CRN 1051: (WAIT1) This section is full with 0 on the waitlist. Select Wait Listed from the Action menu to add to the waitlist.

The course will appear pink on your schedule you will receive an error under "Status"; you are not registered for this course.

|            |             |                   |                   |            |                   |                   |          | 1 | • •                          |                      |            |         |             |                   |                |          | _              |
|------------|-------------|-------------------|-------------------|------------|-------------------|-------------------|----------|---|------------------------------|----------------------|------------|---------|-------------|-------------------|----------------|----------|----------------|
| Schee      | lule        | Schedule Details  |                   |            |                   |                   |          |   | Summary                      |                      |            |         |             |                   |                |          |                |
| Class Sche | dule for Au | tumn Quarter 2019 | )                 |            |                   |                   |          |   | Title                        | Details              | Hours      | CRN     | Schedule Tv | Status            | Action         |          | <del>۵</del> . |
|            | Sunday      | Monday            | Tuesday           | Wednesday  | Thursday          | Friday            | Saturday |   |                              |                      |            |         |             |                   |                |          | . de .         |
| 6am        |             |                   |                   |            |                   |                   |          | • | Beginning Spanish            | SPAN 1001, 01        | 4          | 1051    | Lecture     | Errors Preventing | Remove         | <b>*</b> |                |
| 7am        |             |                   |                   |            |                   |                   |          |   | Calculus I                   | MATH 1951, 01        | 4          | 1153    | Lecture     | Registered        | None           | v        |                |
| 8am        |             | Beginning Spanish | Beginning Spanish |            | Beginning Spanish | Beginning Spanish |          | _ | • First Year Seminar         | FSEM 1111, 1         | 4          | 3682    | Lecture     | Registered        | None           | v        |                |
|            |             |                   |                   |            |                   |                   |          |   | Science of Contempor         | CHEM 1001, 01        | 4          | 1929    | Lecture     | Registered        | None           | *        |                |
| 9am        |             | Calculus I        | Calculus I        | Calculus I | Calculus I        | Calculus I        |          |   | Science of Contempor         | CHEM 1001, 08        | 0          | 1936    | Lab         | Registered        | None           |          | -              |
| 10am       |             |                   |                   |            |                   |                   |          |   |                              |                      |            |         |             |                   |                |          |                |
| 11am       |             |                   |                   |            |                   |                   |          | • | Total Hours   Registered: 12 | Billing: 12   CEU: 0 | Min: 0   N | lax: 18 |             |                   |                |          |                |
| Panels     | •           |                   |                   |            |                   |                   |          |   |                              |                      |            |         |             | Conditional Add   | d and Drop 🕕 📗 | Submit   | -              |

You have two options with errors regarding full courses. You can find another course, **remove** the course from your schedule, and click **"Submit"** 

| Пtle                                                                   | Detalls       | Hours | CRN  | Schedule Ty; | Status            | Action            | ☆.       |  |  |  |  |  |  |
|------------------------------------------------------------------------|---------------|-------|------|--------------|-------------------|-------------------|----------|--|--|--|--|--|--|
| eginning Spanish                                                       | SPAN 1001, 01 | 4     | 1(   |              | Errors Preventing | Remove 💌          |          |  |  |  |  |  |  |
| <u>alculus l</u>                                                       | MATH 1951, 01 | 4     | 1153 | Lecture      | Registered        | None 🔻            |          |  |  |  |  |  |  |
| <u>irst Year Seminar</u>                                               | FSEM 1111, 1  | 4     | 3682 | Lecture      | Registered        | None 💌            |          |  |  |  |  |  |  |
| <u>cience of Contempor</u>                                             | CHEM 1001, 01 | 4     | 1929 | Lecture      | Registered        | None 💌            |          |  |  |  |  |  |  |
| cience of Contempor                                                    | CHEM 1001, 08 | 0     | 1936 | Lab          | Registered        | None 💌            |          |  |  |  |  |  |  |
| Total Hours   Registered: 12   Billing: 12   CEU: 0   Min: 0   Max: 18 |               |       |      |              |                   |                   |          |  |  |  |  |  |  |
|                                                                        |               |       |      |              | Conditional Add   | and Drop 🕕 Submit | <b>^</b> |  |  |  |  |  |  |

#### Or select "Wait Listed" and click "Submit" to add yourself to the waitlist for the course.

| Summary                      |                      |            |        |              |                   |                              |     |
|------------------------------|----------------------|------------|--------|--------------|-------------------|------------------------------|-----|
| Title                        | Details              | Hours      | CRN    | Schedule Tyj | Status            | Action                       | ☆.  |
| Beginning Spanish            | SPAN 1001, 01        | 4          | 1051   | Lecture      | Errors Preventing | Wait Listed                  |     |
| <u>Calculus I</u>            | MATH 1951, 01        | 4          | 1153   | Lecture      | Registered        | Remove<br>**Web Registered** |     |
| First Year Seminar           | FSEM 1111, 1         | 4          | 3682   | Lecture      |                   | Wait Listed                  |     |
| Science of Contempor         | CHEM 1001, 01        | 4          | 1929   | Lecture      | Registered        | None                         |     |
| Science of Contempor         | CHEM 1001, 08        | 0          | 1936   | Lab          | Registered        | None                         |     |
| Total Hours   Registered: 12 | Billing: 12   CEU: 0 | Min: 0   M | ax: 18 |              |                   |                              |     |
|                              |                      |            |        |              | Conditional Add   | d and Drop 🕕 Submit          | D ÷ |

#### If you have added yourself to the waitlist, the course will appear under Status, as "Waitlisted".

| Title                        | Details                  | Hours      | CRN    | Schedule Typ | Status     | Action       | <b>\$</b> - |
|------------------------------|--------------------------|------------|--------|--------------|------------|--------------|-------------|
| Beginning Spanish            | SPAN 1001, 01            | 0          | 10     |              | Waitlisted | None         | Ŧ           |
| <u>Calculus I</u>            | MATH 1951, 01            | 4          | 1153   | Lecture      | Registered | None         | Ŧ           |
| First Year Seminar           | FSEM 1111, 1             | 4          | 3682   | Lecture      | Registered | None         | ¥           |
| Science of Contempor         | CHEM 1001, 01            | 4          | 1929   | Lecture      | Registered | None         | •           |
| Science of Contempor         | CHEM 1001, 08            | 0          | 1936   | Lab          | Registered | None         | v           |
| Total Hours   Registered: 12 | Billing: 12   CEU: 0   1 | Min: 0   M | ax: 18 |              |            |              |             |
|                              |                          |            |        |              |            | Add and Drop | Submit      |

When a seat in the course becomes available, you will receive an email that you can register for the course. You will have <u>24 hours</u> to go back into your registration and add the course.

### **Conditional Add and Drop**

Conditional Add and Drop

Submit

The conditional add and drop feature allows a student to hold onto their registration in a course while trying to add another course in its place. This registration add or drop will only be completed if the new course is open and there are no errors that prevent the registration.

In the example below, the student has registered for FSEM 1111, 1 and now the student is interested in FSEM 1111, 19. The class that the student wants to add must be in the summary box with a pending status and action of web registered. The class that the student wants to conditionally drop should have an action of web drop/delete. The **Conditional Add and Drop** box must be checked. Click the "Submit" button.

| Title                     | Details       | Hours | CRN  | Schedule Ty | Status     | Action             |   | * |
|---------------------------|---------------|-------|------|-------------|------------|--------------------|---|---|
| First Year Seminar        | FSEM 1111, 19 | 4     | 370  |             | Pending    | **Web Registered** | * |   |
| Science of Contempor      | CHEM 1001, 01 | 4     | 1929 | Lecture     | Registered | None               | * |   |
| Science of Contempor      | CHEM 1001, 08 | 0     | 1936 | Lab         | Registered | None               | * |   |
| <u>First Year Seminar</u> | FSEM 1111, 1  | 4     | 368  |             | Registered | Web Drop/delete    | • |   |
| Beginning Spanish         | SPAN 1001, 02 | 4     | 1052 | Lecture     | Registered | None               | * |   |

The course the student wanted to add and drop will then appear on the student scheduling assuming there were no errors.

| Summary                   |               |       | End Date: 11/21/2019 |             |            |        |     |
|---------------------------|---------------|-------|----------------------|-------------|------------|--------|-----|
| Title                     | Details       | Hours | CRN                  | Schedule Ty | Status     | Action | \$¢ |
| First Year Seminar        | FSEM 1111, 19 | 4     | 37                   |             | Registered | None   | ¥   |
| Science of Contempor      | CHEM 1001, 01 | 4     | 1929                 | Lecture     | Registered | None   | *   |
| Science of Contempor      | CHEM 1001, 08 | 0     | 1936                 | Lab         | Registered | None   | *   |
| <u>First Year Seminar</u> | FSEM 1111, 1  | 0     | 36                   |             | Deleted    | None   | *   |
| Beginning Spanish         | SPAN 1001, 02 | 4     | 1052                 | Lecture     | Registered | None   | *   |

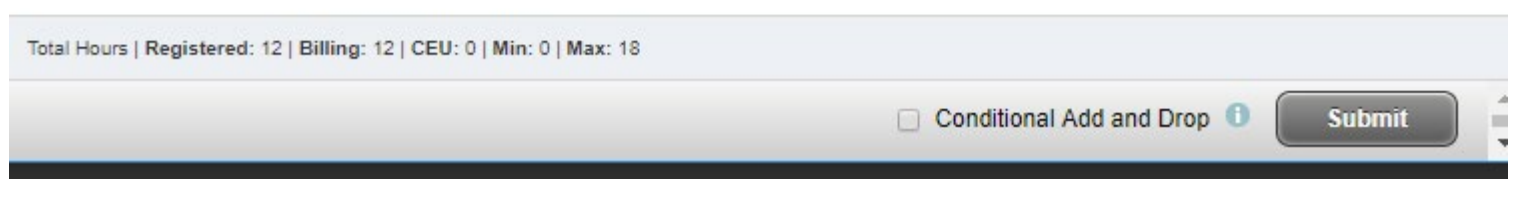

## Dropping or Withdrawing from a course

Select the course you want to drop. Under Action, change to "Web Drop/delete" and click "Submit."

| Title                                                                                                | Detalls                                                                                                    | Hours                     | CRN                                        | Schedule Typ                                         | Status                                                                    | Action                                    |      |
|----------------------------------------------------------------------------------------------------|----------------------------------------------------------------------------------------------------|---------------------------|--------------------------------------------|------------------------------------------------------|---------------------------------------------------------------------------|-------------------------------------------|------|
| Beginning Spanish                                                                                    | SPAN 1001, 01                                                                                                    | 0                         | 1051                                       | Lecture                                              | Waitlisted                                                                | None                                      | w    |
| <u>Calculus I</u>                                                                                    | MATH 1951, 01                                                                                                    | 4                         | 1153                                       | Lecture                                              | Registered                                                                | Web Drop/delete                           | •    |
| First Year Seminar                                                                                   | FSEM 1111, 1                                                                                                    | 4                         | 3682                                       | Lecture                                              | Registered                                                                | Nonz                                      | *    |
| Science of Contempor                                                                                 | CHEM 1001, 01                                                                                                    | 4                         | 1929                                       | Lecture                                              | Registered                                                                | None                                      | *    |
| Science of Contempor                                                                                 | CHEM 1001, 08                                                                                                    | 0                         | 1936                                       | Lab                                                  | Registered                                                                | None                                      | w    |
| The course will be de                                                                                | leted from your                                                                                                    | sched                     | ule and you                                | ur registere                                         | Conditional Add                                                           | and Drop 🕕 Subm                           | it , |
| - Cummany                                                                                            |                                                                                                    |                           |                                            |                                                      |                                                                           |                                           |      |
| Summary                                                                                              | 1/                                                                                                    | _                         | _                                          |                                                      |                                                                           |                                           |      |
| Title                                                                                                | Details                                                                                                    | Hours                     | CRN                                        | Schedule Ty;                                         | Status                                                                    | Action                                    | *    |
| Title<br>Beginning Spanish                                                                           | Details<br>SPAN 1001, 01                                                                                                    | Hours<br>0                | CRN<br>1051                                | Schedule Tyş<br>Lecture                              | Status<br>Waitlisted                                                      | Action<br>None                            | *    |
| Title <u>Beginning Spanish</u> <u>Calculus I</u>                                                     | Details SPAN 1001, 01 MATH 1951, 01                                                                                            | Hours<br>0<br>0           | CRN<br>1051<br>115                         | Schedule Tyr<br>Lecture                              | Status<br>Waitlisted<br>Deleted                                           | Action None None                          | *    |
| Title  Beginning Spanish  Calculus I  First Year Seminar                                             | Details SPAN 1001, 01 MATH 1951, 01 FSEM 1111, 1                                                                               | Hours<br>0<br>0<br>4      | CRN<br>1051<br>115<br>3682                 | Schedule Typ<br>Lecture<br>Lecture                   | Status<br>Waitlisted<br>Deleted<br>Registered                             | Action None None None                     | *    |
| Title  Beginning Spanish  Calculus I  First Year Seminar  Science of Contempor                       | Details           SPAN 1001, 01           MATH 1951, 01           FSEM 1111, 1           CHEM 1001, 01                         | Hours<br>0<br>0<br>4<br>4 | CRN<br>1051<br>115.<br>3682<br>1929        | Schedule Tyr<br>Lecture<br>Lecture<br>Lecture        | Status<br>Waitlisted<br>Deleted<br>Registered<br>Registered               | Action None None None None None           | *    |
| Title  Beginning Spanish  Calculus I  First Year Seminar  Science of Contempor  Science of Contempor | Details           SPAN 1001, 01           MATH 1951, 01           FSEM 1111, 1           CHEM 1001, 01           CHEM 1001, 08 | Hours 0 0 4 4 0 0         | CRN<br>1051<br>115<br>3682<br>1929<br>1936 | Schedule Tyr<br>Lecture<br>Lecture<br>Lecture<br>Lab | Status<br>Waitlisted<br>Deleted<br>Registered<br>Registered<br>Registered | Action None None None None None None None | *    |

In some cases, you will not be able to drop the course. You will need to withdraw from the course instead. Please check the Office of the Registrar website for important dates and deadlines <a href="https://www.du.edu/registrar/calendar/index.html">https://www.du.edu/registrar/calendar/index.html</a>. To withdraw from the course, select the course you want to withdraw. Under Action, change to "Web Withdrawn" and click "Submit."

| Title                        | Details                  | Hours      | CRN    | Schedule Ty | Status      | Action            | ☆.      |
|------------------------------|--------------------------|------------|--------|-------------|-------------|-------------------|---------|
| <u>Beginning Spanish</u>     | SPAN 1001, 02            | 4          | 1052   | Lecture     | Registered  | Web Withdrawn     | •       |
| First Year Seminar           | FSEM 1111, 19            | 4          | 3702   | Lecture     | Registered  | None              | ¥       |
| Science of Contempor         | CHEM 1001, 01            | 4          | 1929   | Lecture     | Registered  | None              | *       |
| Science of Contempor         | CHEM 1001, 08            | 0          | 1936   | Lab         | Registered  | None              | v       |
| Total Hours   Registered: 12 | Billing: 12   CEU: 0   1 | Min: 0   M | ax: 18 |             | Conditional | Add and Drop 🕕 Su | ıbmit 🔒 |

You will then be withdrawn from the course and receive a "W". Your registered hours will change however, your billing hours will not change due to partial or full financial obligations for the course.

| Summary                         |                         |             |       |             |             |                |        |
|---------------------------------|-------------------------|-------------|-------|-------------|-------------|----------------|--------|
| Title                           | Detalls                 | Hours       | CRN   | Schedule Ty | Status      | Action         | ☆.     |
| Beginning Spanish               | SPAN 1001, 02           | 0           | 1052  |             | Withdrawn   | None           | ¥      |
| <u>First Year Seminar</u>       | FSEM 1111, 19           | 4           | 3702  | Lecture     | Registered  | None           | ¥      |
| Science of Contempor            | CHEM 1001, 01           | 4           | 1929  | Lecture     | Registered  | None           | *      |
| Science of Contempor            | CHEM 1001, 08           | 0           | 1936  | Lab         | Registered  | None           | -      |
| Total Hours   Registered: 8   B | illing: 12   CEU: 0   M | lin: 0   Ma | x: 18 |             |             |                |        |
|                                 |                         |             |       |             | Conditional | Add and Drop 0 | Submit |

<u>Please note:</u> You cannot drop or withdraw from your last class through PioneerWeb, as this will be considered withdrawing from the university. If you try to drop or withdraw from your last class, you will receive the following error.

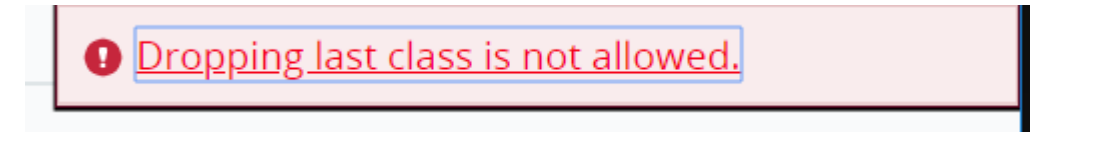

<u>Please note</u>: If you are an international student or athlete, you will not be able to drop or withdraw below full time. You will receive the following error message:

# Registration hours cannot be less than required minimum hours.

If you want to withdraw from the university and are currently registered for courses, submit an intent to withdrawal. PioneerWeb  $\rightarrow$  Student  $\rightarrow$  Advising and Registration Tools  $\rightarrow$  Withdraw from DU.

### Advising and Registration Tools

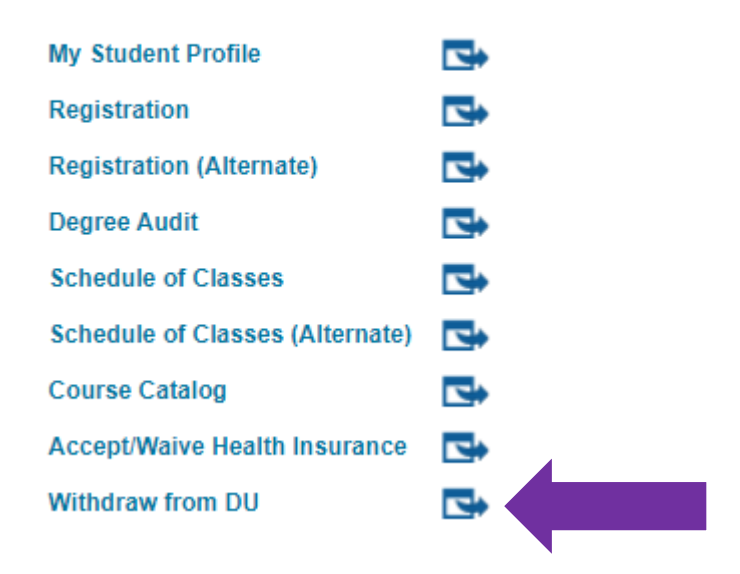

#### Read the warning and click the box.

WARNING. WITHDRAWING MAY HAVE IMPORTANT FINANCIAL IMPLICATIONS, PLEASE READ THE WITHDRAWAL CHECKLIST. You can find Withdrawal Information and the Checklist at: http://www.du.edu/registrar/registration/withdrawal.html

I have reviewed the withdrawal checklist and understand the implications of submitting a request to withdraw.

Select the type of withdrawal/leave you are submitting.

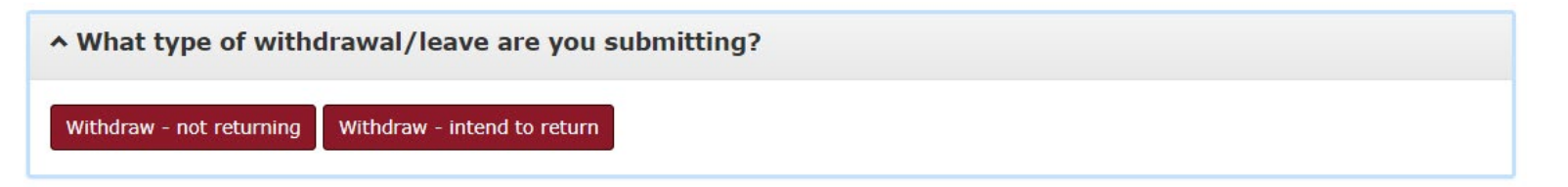

If you click withdraw - not returning, you are notifying the University of Denver you are permanently withdrawing from the university.

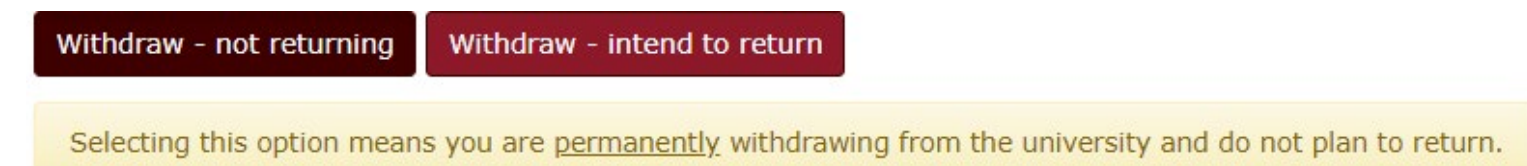

Select the Primary reason for withdraw and if applicable, secondary reason for withdraw.

| ✓ Additional Information                          |       |
|---------------------------------------------------|-------|
| Primary reason for withdraw request:              |       |
| • - select -                                      |       |
| Secondary reason for withdraw request (if applica | ble): |
| • select -                                        |       |
| Continue                                          |       |

| ✓ Additional Information           |                      |  |  |
|------------------------------------|----------------------|--|--|
| Primary reason for withdraw reques | t:                   |  |  |
| Academic Reasons                   | ~                    |  |  |
| Secondary reason for withdraw requ | est (if applicable): |  |  |
| • select -                         | ~                    |  |  |
| Continue                           |                      |  |  |

Click "Continue".

Please review your address, telephone number and email. If necessary, please update your contact information.

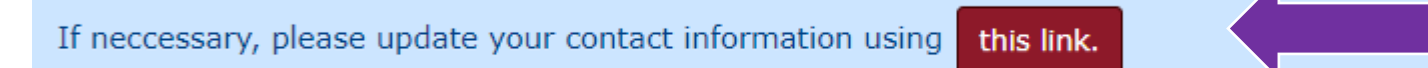

#### Read the withdrawal policies, and click "Agree and Submit".

Having read the withdrawal policies of the University of Denver, I understand by submitting this request I will be dropped from all of my classes for the term listed above and am responsible for tuition and fees assessed according to the posted refund schedule. This withdrawal will affect my eligibility to remain in student housing, to use campus facilities and to retain health insurance benefits. My current and future financial aid awards will be affected and I may be liable for tuition owed as a result of the return of financial aid funds.

**Important:** For the standard ten week term, you CANNOT withdraw from all courses without instructor approval for each course after the **sixth week**. If it has passed the sixth week for a ten week term, this withdrawal process is not sufficient and will not be processed if you proceed. You will need to complete an add/drop form with instructor approval for each course dropped after the sixth week. Please review the Drop/Add Schedule http://www.du.edu/registrar/calendar/index.html.

If you are an F-1 or J-1 student, this may have serious consequences for your student immigration status. If you have not already done so, please contact International Student and Scholar Services immediately at isss@du.edu or 303.871.4192.

You will be withdrawn, readmission info can be found here:

- Graduate Readmission policy: http://bulletin.du.edu/graduate/academic-requirements-policies-and-procedures/readmission/
- Undergraduate Readmission Policy: https://www.du.edu/studentlife/advising/policies-forms/re-entry-form.html

You will receive the following confirmation. Please note that you can not withdraw from all courses without instructor approval for each course after the sixth week.

Your request to withdraw has been received. Your classes will be dropped within 24 hours, effective today. You will receive email notification to your DU email address when your withdrawal is complete. Contact the Office of the Registrar at 303.871.4095 with questions.
Important: For the standard ten week term, you CANNOT withdraw from all courses without instructor approval for each course after the sixth week. If it has passed the sixth week for a ten week term, this withdrawal process is not sufficient and will not be processed if you proceed. You will need to complete an add/drop form with instructor approval for each course after the sixth week. Please review the Drop/Add Schedule http://www.du.edu/registrar/calendar/index/rightar/calendar/index/rightar/ca

Please check your email because you will receive the following email.

This email is to confirm our receipt of your intent to withdraw from the University of Denver for the following term:

Term: Spring Quarter 2020 Effective Date: May 01, 2020 Withdraw Reason: Academic Reasons Withdraw Type: Not returning

You will be withdrawn, readmission info can be found here:

- Graduate Readmission policy: <u>http://bulletin.du.edu/graduate/academic-requirements-policies-and-procedures/readmission/</u>
- Undergraduate Readmission Policy: <u>https://www.du.edu/studentlife/advising/policies-forms/re-entry-form.html</u>

Sincerely, The Office of the Registrar, University of Denver

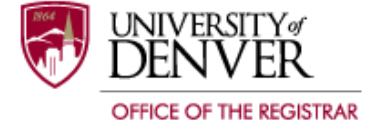

If you click withdraw – intend to return, you are notifying the University of Denver you are temporarily withdrawing from the university and plan to return.

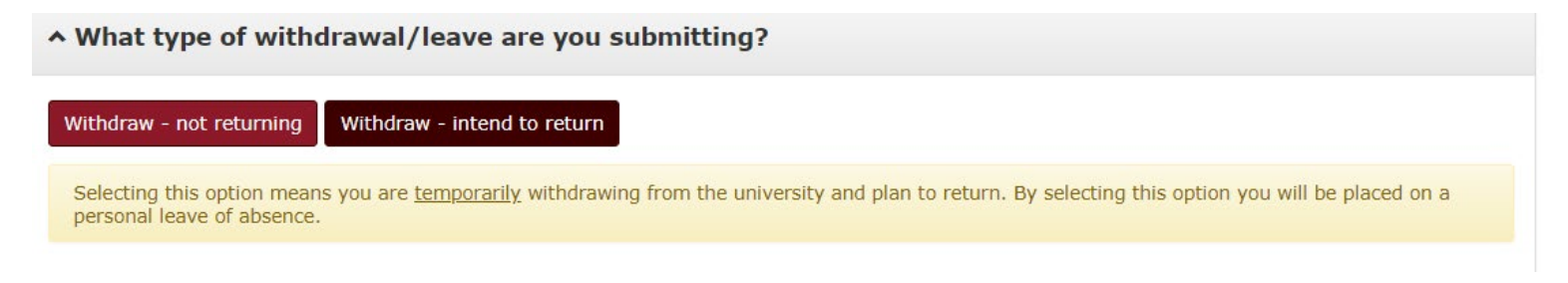

Under Additional Information, select the term you plan to return which can be up to a year at a time.

#### When do you plan to return?

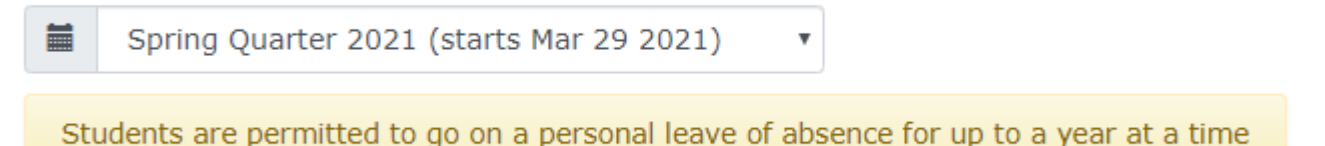

Select the Primary reason for withdraw and if applicable, secondary reason for withdraw.

| ➤ Additional Information          |                        |  |  |
|-----------------------------------|------------------------|--|--|
| Primary reason for withdraw reque | est:                   |  |  |
| Academic Reasons                  | •                      |  |  |
| Secondary reason for withdraw rec | quest (if applicable): |  |  |
| • select -                        | •                      |  |  |
| Continue                          |                        |  |  |

Click "Continue".

Please review your address, telephone number and email. If necessary, please update your contact information.

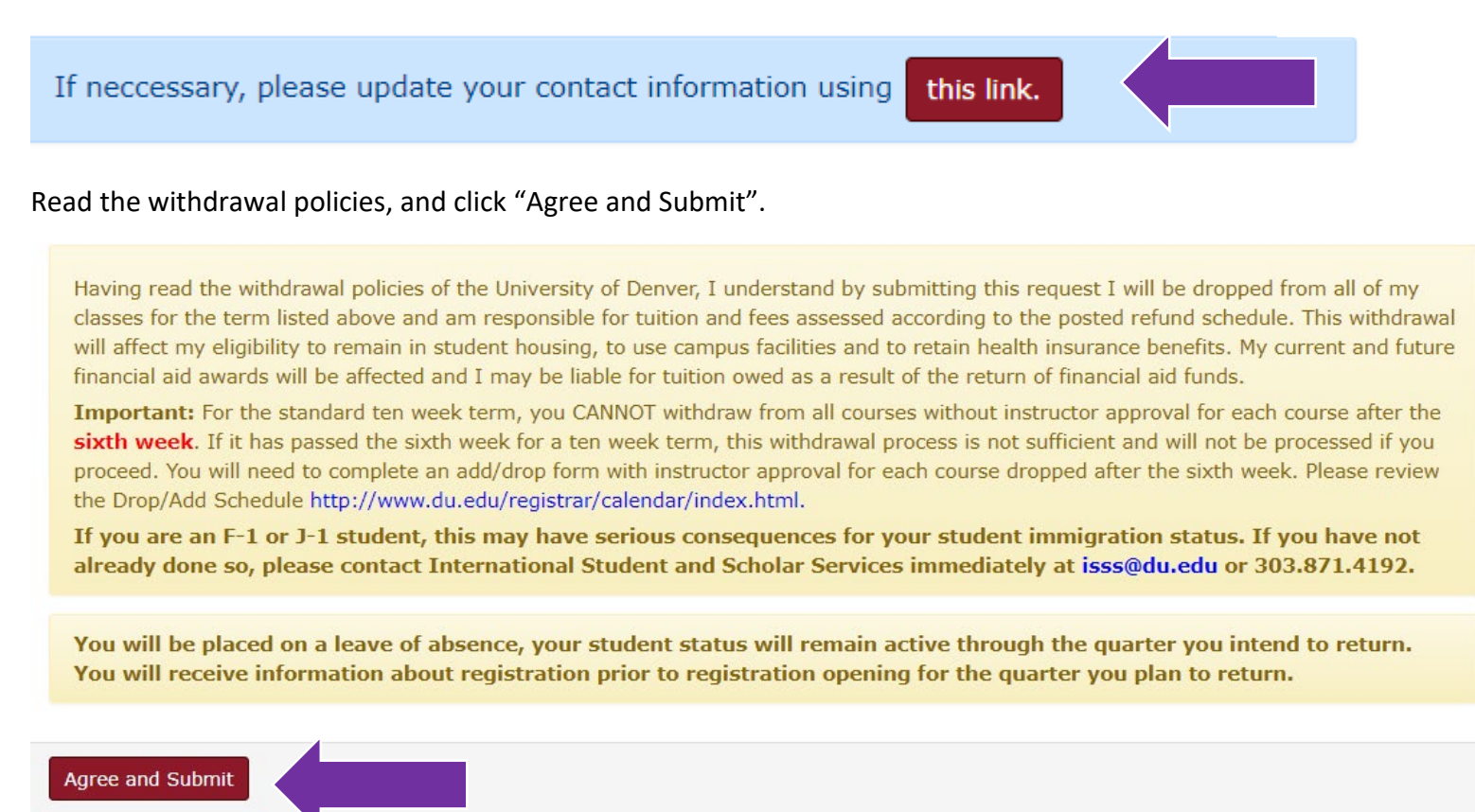

You will receive the following confirmation. Please note that you can not withdraw from all courses without instructor approval for each course after the sixth week.

Your request to withdraw has been received. Your classes will be dropped within 24 hours, effective today. You will receive email notification to your DU email address when your withdrawal is complete. Contact the Office of the Registrar at 303.871.4095 with questions. Important: For the standard ten week term, you CANNOT withdraw from all courses without instructor approval for each course after the sixth week. If it has passed the sixth week for a ten week term, this withdrawal process is not sufficient and will not be processed if you proceed. You will need to complete an add/drop form with instructor approval for each course after the sixth week. If it has passed the sixth week term add/drop form with instructor approval for each course are review the Drop/Add Schedule http://www.du.edu/registrar/calendar/index.html. If you are an F-1 or J-1 student, this may have serious consequences for your student immigration status. If you have not already done so, please contact International Student and Scholar Services immediately at isss@du.edu or 303.871.4192.

Please check your email because you will receive the following email.

This email is to confirm our receipt of your intent to withdraw from the University of Denver for the following term:

Term: Spring Quarter 2020 Effective Date: May 01, 2020 Withdraw Reason: Academic Reasons Withdraw Type: Intend to return Return Term: Spring Quarter 2021

You will be placed on a leave of absence, your student status will remain active through the quarter you intend to return. You will receive information about registration prior to registration opening for the quarter you plan to return.

Sincerely, The Office of the Registrar, University of Denver

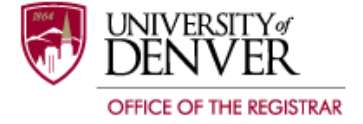

The office of the Registrar will then drop or withdraw you from all of your courses within 2-3 business days. You will receive an email once it has been processed.

Revised 7/15/20